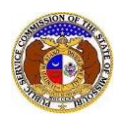

Comments are submitted by the public. To protect sensitive information that may be included, not all comment content is visible to the public. Viewing restrictions are in place to safeguard customers' personal information.

#### ACCESSIBILITY

•

There are two different types of access for comments.

- Unlimited Access: can view all comment information including attachments.
  - o Missouri Public Service Commissio (MO PSC) Staff
  - Office of the Public Counsel (OPC) Staff
  - o Certified service list memebers
  - Registered contacts for the subject company, if a company is referenced
  - Registered user that submitted the comment
- Limited Access: can view only the 'publicly viewable' part of the comment, not the attachments.
  - All other users not listed above
  - o General public

#### AT-A-GLANCE:

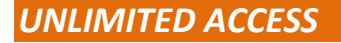

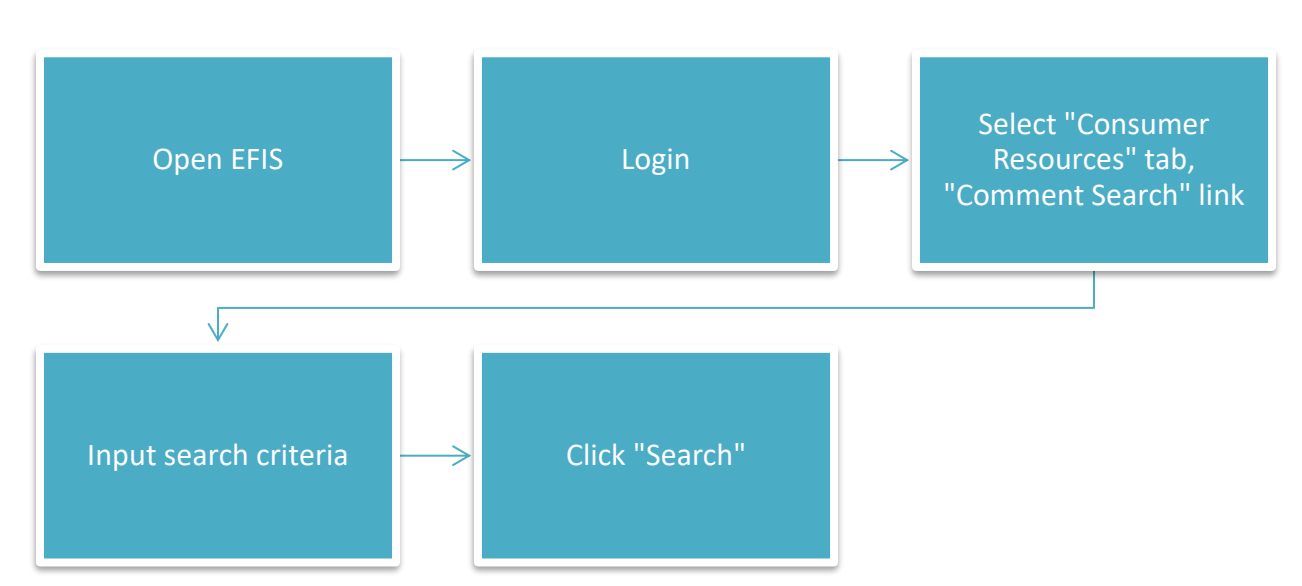

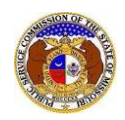

# LIMITED ACCESS

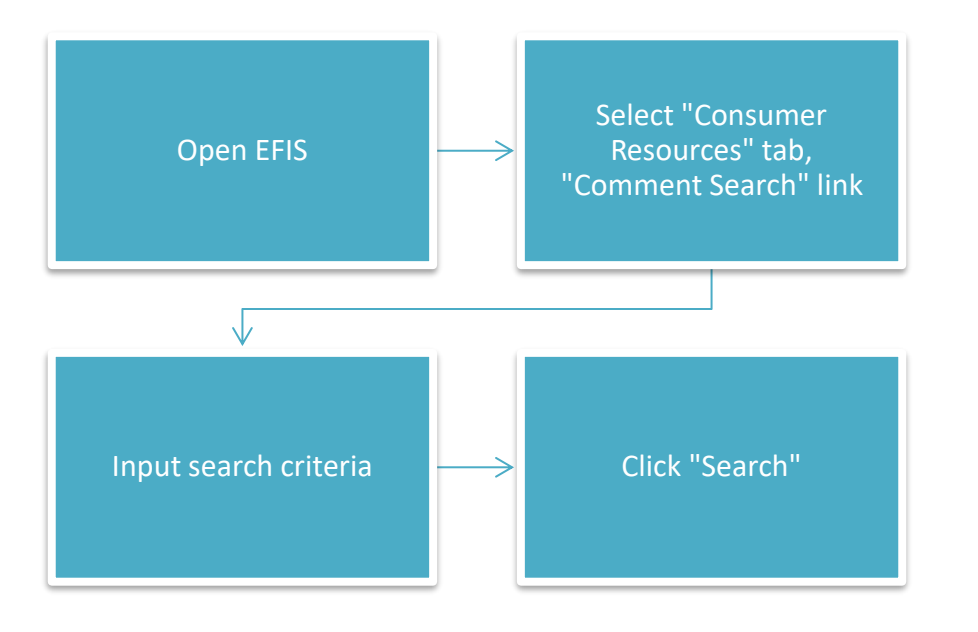

# IN DETAIL:

- 1) Open EFIS.
- 2) Click the **Log In** link located in the *Header Links* in the upper, right-hand corner.

| <br>➡ PSC Log in |
|------------------|
| Help Directory   |
|                  |

- 3) In the **Email Address** field, input the user's email address registered with their user account.
- 4) In the **Password** field, input the user's password.
- 5) Click the **Log In** button.

| Login         |                                                  | P Help |
|---------------|--------------------------------------------------|--------|
| Email Address |                                                  |        |
| Password      |                                                  | Ø      |
|               | Log in                                           |        |
|               | Forgot your password?<br>Register as a new user? | _      |

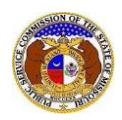

### UNLIMITED ACCESS

- 1) Select the 'Consumer Resources' tab.
- 2) Select the 'Comments Search' link.

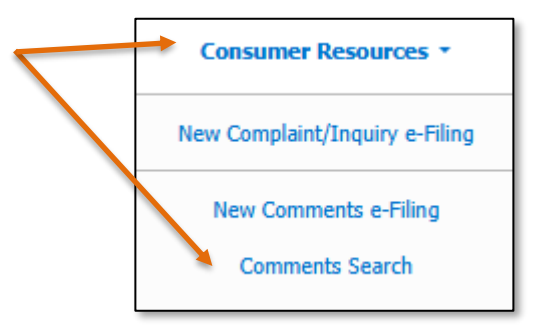

- 3) Input the applicable search criteria.
- 4) Select the **Search** button; or click the **Clear** button to clear all fields and start over.

|            |                                | Comments Search                                                                                     |                                                                                                    |                                                                                                    |                                                                                                    |
|------------|--------------------------------|----------------------------------------------------------------------------------------------------|----------------------------------------------------------------------------------------------------|----------------------------------------------------------------------------------------------------|----------------------------------------------------------------------------------------------------|
|            |                                |                                                                                                    |                                                                                                    |                                                                                                    | C Help                                                                                                    |
|            | "Parent" and "Doing Business A | s" companies will also be included                                                                  | when searching on a compa                                                                                                    | any.                                                                                                    |                                                                                                    |
|            | Comment No.                    | Related Submission No.                                                                              |                                                                                                    | Utility Type                                                                                                    |                                                                                                    |
|            | P20001234                      | XX-2000-00                                                                                          | 00                                                                                                    | (Select)                                                                                                    | ~                                                                                                    |
|            | Name                           | City                                                                                                | City                                                                                                    |                                                                                                    |                                                                                                    |
| stions     | First                          |                                                                                                    |                                                                                                    |                                                                                                    |                                                                                                    |
| d in EFIS: | Last                           |                                                                                                    |                                                                                                    |                                                                                                    | 1                                                                                                    |
|            |                                | Search                                                                                              | Clear                                                                                                    |                                                                                                    |                                                                                                    |
|            |                                |                                                                                                    |                                                                                                    |                                                                                                    |                                                                                                    |
|            | To<br>stions<br>d in EFIS:     | "Parent" and "Doing Business A   Comment No.   To P20001234   Name   stions First   j in EFIS: Last | "Parent" and "Doing Business As" companies will also be included   Comment No. Related Subm   To P20001234   Name City   stions First   1 in EFIS : Last | "Parent" and "Doing Business As" companies will also be included when searching on a companies     Comment No.     Related Submission No.     70   P20001234     Name   City     stions   First     1 in EFIS :   Last     y:   Clear | "Parent" and "Doing Business As" companies will also be included when searching on a company.     "Parent" and "Doing Business As" companies will also be included when searching on a company.     To   Comment No.   Related Submission No.   Utility Type     To   P20001234   XX-2000-0000   (Select)     Name   City   Comment     stions   First   Last     y:   Last   Clear |

5) A list of comments matching the search criteria will be displayed below the Search button.a) Select the tracking number under the **Comment No.** column to view the full comment.

|                             |                              |                                   | Search complete. The results are displayed below. |              |                        |               |                    |
|-----------------------------|------------------------------|-----------------------------------|---------------------------------------------------|--------------|------------------------|---------------|--------------------|
|                             |                              |                                   | Search                                            | Clear        |                        |               |                    |
| Returning<br>Comment No.    | 1 / 1<br><u>Date Filed</u> ✓ | <u>Company</u>                    |                                                   | Utility Type | Related Submission No. | Name          | <u>City, State</u> |
| P202502846<br>See attached. | 5/13/2025                    | Electric Company Missouri (Electr | ic) (Independent Power Producer)                  | Electric     |                        | User, Another | Lowe, MO           |

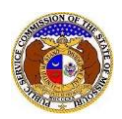

# LIMITED ACCESS

- 1) Select the 'Consumer Resources' tab.
- 2) Select the 'Comments Search' link.

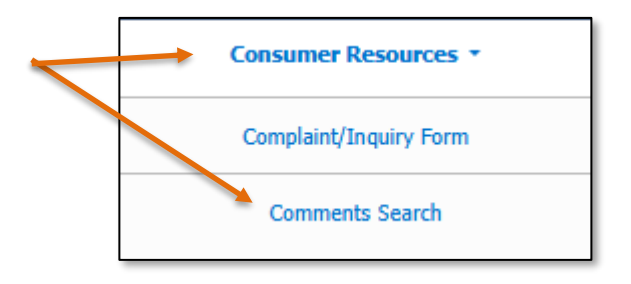

- 3) Input the applicable search criteria.
- 4) Select the **Search** button; or click the **Clear** button to clear all fields and start over.

|                                                   |                                                                                               |             | Comments Search |              |              |        |  |
|---------------------------------------------------|-----------------------------------------------------------------------------------------------|-------------|-----------------|--------------|--------------|--------|--|
| Search Criteri                                    | a 🗸                                                                                           |             |                 |              |              | 🕑 Help |  |
|                                                   | "Parent" and "Doing Business As" companies will also be included when searching on a company. |             |                 |              |              |        |  |
| Date Filed                                        |                                                                                               | Comment No. | Related Subm    | ission No.   | Utility Type |        |  |
| From                                              |                                                                                               | P20001234   | XX-2000-000     | XX-2000-0000 |              | ~      |  |
| Company                                           |                                                                                               | Name        | City            | City         |              |        |  |
| Begin typing for suggestions                      |                                                                                               | First       |                 |              |              |        |  |
| Include companies close<br>Search on single compa | ed in EFIS: 🗌<br>any: 🗌                                                                       | Last        |                 |              |              | ĥ      |  |
|                                                   |                                                                                               |             | Search          | Clear        |              |        |  |
|                                                   |                                                                                               |             |                 | ,            |              |        |  |

5) A list of comments matching the search criteria will be displayed below the Search button.

|                             |                            |                                                                   | Search complete. The results are displayed below. |              |                        |               |                    |
|-----------------------------|----------------------------|-------------------------------------------------------------------|---------------------------------------------------|--------------|------------------------|---------------|--------------------|
|                             |                            |                                                                   | Search                                            | Clear        |                        |               |                    |
| Returning<br>Comment No.    | 1/1<br><u>Date Filed</u> ✓ | Company                                                           |                                                   | Utility Type | Related Submission No. | Name          | <u>City, State</u> |
| P202502846<br>See attached. | 5/13/2025                  | Electric Company Missouri (Electric) (Independent Power Producer) |                                                   | Electric     |                        | User, Another | Lowe, MO           |

For additional assistance, please contact the Data Center at (573) 751-7496 or <u>dcsupport@psc.mo.gov</u>.